# Criação de Arquivo para Edição Compartilhada na Nuvem

Para utilizar o sistema de Nuvem.utfpr da OwnCloud, deve-se acessar a Nuvem com seu e-mail e senha e criar o documento que será compartilhada conforme imagem a seguir:

| ≡ | Arquivos                 |               |           | wnCloud                                                                     | ۹ | Fillipe Lucchin Paukne | er (fillipepaukner) 👻 |
|---|--------------------------|---------------|-----------|-----------------------------------------------------------------------------|---|------------------------|-----------------------|
|   | Todos os arquivos        | # > +         |           |                                                                             |   |                        |                       |
| * | Favoritos                | ▲ Enviar      |           |                                                                             |   | Tamanho                | Modificado            |
| < | Compartilhado com você   | Pasta         |           | 🔩 Cogeti-PB - Cordenadoria de Gestao e Tecnologia da Informacao (cogeti-pb) |   | 1.4 GB                 | 3 meses atrás         |
| < | Compartilhado com outros | Arquivo texto | e_sem_fio | ≪ <mark>®</mark> deinfra (deinfra)                                          |   | 4 GB                   | 14 dias atrás         |
| 8 | Compartilhado por link   | Documento     |           |                                                                             |   |                        | 9 masas atrás         |
| Q | Etiquetas                | 🖻 Planilha    | -         | ~                                                                           |   | 5.0 MB                 | 0 1112323 du da       |
| ß | Armazenamento Externo    | Apresentação  | 019       | <a>Compartilhado</a>                                                        |   | ••• 965 KB             | um ano atrás          |
|   |                          | < pb          |           | ≪₀ deinfra (deinfra)                                                        |   | *** 54 KB              | 5 meses atrás         |

### 1º Passo

É possível criar um arquivo de texto, um documento de texto, uma planilha ou uma apresentação de slides.

Após clicar no tipo de documento, informe o nome que será usado e aperta Enter. Encontre o documento na sua lista de documentos e clique no ícone de compartilhamento:

| teste de edição compartilhada.xlsx | 🤫 Compartilhado 🚥 | 6 KB | 4 horas atrás |
|------------------------------------|-------------------|------|---------------|
|------------------------------------|-------------------|------|---------------|

#### 2º Passo

A seguir, preencha em "usuários e grupos" os e-mails com os quais você deseja compartilhar o documento para edição simultânea.

| Atividades Comentários Compartilhamento     |     |
|---------------------------------------------|-----|
| Versões                                     | -   |
| Usuário e Grupos Links Públicos             |     |
| rober@utfpr.edu.br                          | i   |
| Rudinei Silvestro (rudinei)                 | Ŵ   |
| (rudinei@utfpr.edu.br) notificar por e-mail |     |
| 🗌 pode compartilhar 🛛 pode editar 🕞         |     |
| JONAS ALDEMIR BOIARSKI (jonasab)            | Ŵ   |
| (jonasab@utfpr.edu.br) notificar por e-mail |     |
| 🗌 pode compartilhar 🛛 🗹 pode editar 🕞       |     |
| D Dalila Giovana Pagnoncelli Laperuta (o    | i 🗑 |
| (dalila@utfpr.edu.br) notificar por e-mail  |     |
| 🗌 pode compartilhar 🛛 🗹 pode editar 🕞       |     |

#### 3º Passo

Depois disso, todos podem abrir o documento compartilhado diretamente pela interface da Nuvem clicando sobre o documento.

Uma tela de abertura do documento com o aplicativo onlyoffice abrirá e você e seus colegas poderão editar o documento simultaneamente.

| ≡             | E Aplicações fillipe Lucchin Paukner (fillipepaukner) → |                   |                |                            |             |         |                     |           |             |                     |               |              |              |               |           |                                        |         |
|---------------|---------------------------------------------------------|-------------------|----------------|----------------------------|-------------|---------|---------------------|-----------|-------------|---------------------|---------------|--------------|--------------|---------------|-----------|----------------------------------------|---------|
| ONLYOFFICE    |                                                         | Arquivo           | Página Inic    | ial Inser                  | ir Layout   | Formula | Data Pi             | vot Table | Collaborati | on Plugi            | ns            | teste de     | edição compa | artilhada.xls | < ≧∎1 🗃 Ξ | =                                      |         |
| <b>#</b><br>B | <u>ر</u>                                                | <b>₽</b> <i>⊂</i> | Calibri<br>B / | <u>⊔</u> <del>S</del> A₂ √ | ✓ 11  ▲ < ▷ |         | + <b>1</b><br>• • 3 |           | Σ ~<br>⊞ ~  | 11 II<br>7 <b>T</b> | Geral<br>% (§ | v<br>EL Ey v |              | Normal        |           | Neutro                                 | -       |
| Q,            | C4                                                      | А                 | √ fx<br>B      | C                          | D           | E       | F G                 | Н         | I           | J                   | К             | L            | M N          | 0             | P 🔺       | Border's Style                         |         |
| Ę.            | 2<br>3<br>4                                             |                   |                |                            |             |         |                     |           |             |                     |               |              |              |               |           | Select borders that you want to change |         |
| нêС           | 5<br>6<br>7                                             |                   |                |                            |             |         |                     |           |             |                     |               |              |              |               |           | Background color                       |         |
| 4)<br>()      | 8<br>9<br>10                                            |                   |                |                            |             |         |                     |           |             |                     |               |              |              |               |           | Text Orientation                       | al<br>T |
|               | 11<br>12<br>13                                          |                   |                |                            |             |         |                     |           |             |                     |               |              |              |               |           |                                        |         |

#### 4º Passo

No canto superior direito do editor é possível ver quais pessoas estão online editando o documento:

|              |            |             | I    | Fillipe Lucchin Paukner (fillipepaukne                            | er) <del>-</del> |  |  |  |  |
|--------------|------------|-------------|------|-------------------------------------------------------------------|------------------|--|--|--|--|
| teste de     | edição com | npartilhada | xlsx | <b>≙°</b> 3 ∓                                                     | $\equiv$         |  |  |  |  |
| ⊘ ~ E ~<br>∂ |            |             |      | O documento atualmente está sendo editado<br>por vários usuários. |                  |  |  |  |  |
|              |            |             |      | Fillipe Lucchin Paukner (fillipepa                                |                  |  |  |  |  |
| М            | Ν          | 0           |      | Rudinei Silvestro (rudinei)<br>Dalila Giovana Pagnoncelli Lape    |                  |  |  |  |  |
|              |            |             |      | Scieu poruers that you want to change                             | 8.13             |  |  |  |  |
|              |            |             |      |                                                                   |                  |  |  |  |  |
|              |            |             |      | Background color                                                  |                  |  |  |  |  |
|              |            |             |      | Text Orientation                                                  |                  |  |  |  |  |
|              |            |             |      | Angle 0° 🗘                                                        | Ч                |  |  |  |  |
|              |            |             |      |                                                                   |                  |  |  |  |  |

Todos podem editar o arquivo de maneira simultânea.

## Chat

O Onlyoffice possui um sistema de chat na lateral esquerda que permite que os editores troquem mensagens no momento da edição:

| 10:50      |                                  |                                            |                                                |            |  |  |  |
|------------|----------------------------------|--------------------------------------------|------------------------------------------------|------------|--|--|--|
| ۵ چ        | NLYOFFICE                        | Arquivo                                    | Página Inicial                                 |            |  |  |  |
| ÷          |                                  | Calibri                                    | ~                                              | 11         |  |  |  |
| Ð          | 5 7                              | В /                                        | U <del>S</del> A <sub>2</sub> ~ /              | <u>A</u> \ |  |  |  |
| ¢          | Fillipe L<br>Rudinei<br>Dalila G | ucchin Paul<br>Silvestro (r<br>iovana Pagr | kner (fillipepau<br>udinei)<br>1oncelli Laperu |            |  |  |  |
| Ģ          | Rudinei                          | Silvestro (r                               | udinei)                                        |            |  |  |  |
| ABC        | Rudinei                          | Silvestro (re                              | udinei)<br>🖻                                   |            |  |  |  |
| <b>ы</b> ) | Rudinei                          | Silvestro (r                               | udinei)                                        |            |  |  |  |
| (i)        | Fillipe L<br>Fillipe L           | ucchin Paul<br>ucchin Paul                 | kner (fillipepau<br>kner (fillipepau           |            |  |  |  |
|            | Enviar                           |                                            |                                                |            |  |  |  |

Dessa forma, é possível utilizar os documentos compartilhados pela nuvem da UTFPR para a edição simultânea e online.

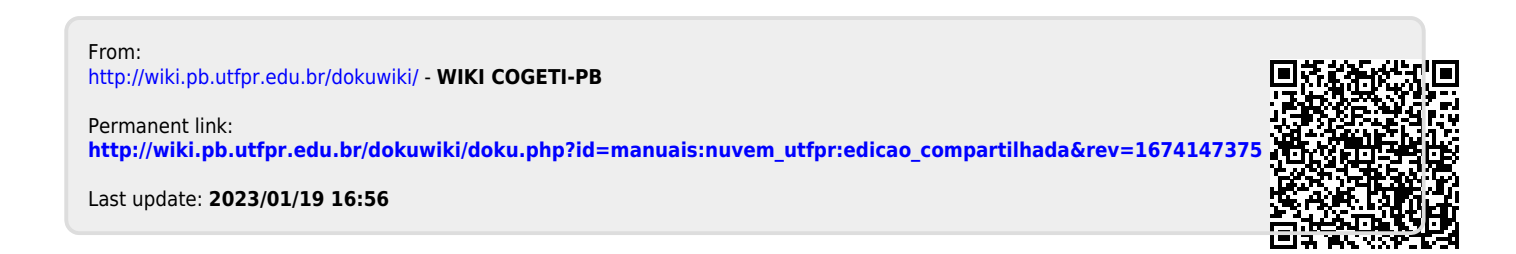